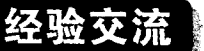

# 采用 MPI 协议的西门子 PLC 与组态软件 WINCC 的通讯

摘 要:本文介绍采用 MPI 协议的西门子 PLC 与 WINCC 组态软件的数据通讯。具体描述了如何实现通讯连接的过程。 关键词:S7 系列 PLC; WINCC 组态软件; MPI 通讯协议

#### 0 概述

当 PC 机上安装的组态软件 WINCC 与西门子 S7 系列 PLC 通过 MPI 协议通讯时,在 PLC 一侧不须进行任何编程和组态;在 WINCC 上则需对 PLC CPU 的站地址、槽号和网卡组态。

## 1 PC 机上 MPI 网卡的安装和设置

首先, 在未通电的情况下将 MPI 通讯处理适配卡 CP5611 插入 PC 机的总线查槽上并固定好, 然后启动计算机, 在 PC 机的控制 面板中双击"Setting PG/PC interface"图表, 弹出窗口中就会显示已 安装的网卡, 例如图 1 所示的是 CP5611 网卡安装后的界面:

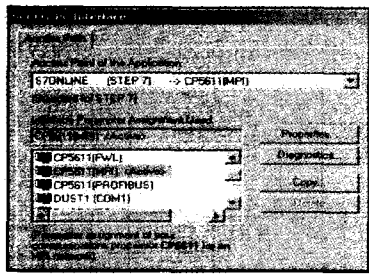

图1 设置 MPI 通讯接口卡 CP5611

# 2 在 WINCC 上添加 SIAMTIC S7 通讯驱动程序

网卡安装正确后,打开 WINCC,选择"Tag Management"击右 键选择 "Add New driver",再在弹出窗口中选择 "SIAMTIC S7 PROTOCOL SUITE" 连接驱动程序,将其添加到 "Tag Management"之下,如图 2 所示。

| 18° 16. | 10 1 1 1 B B B 5-12                                                                                                    |                                             |
|---------|----------------------------------------------------------------------------------------------------|---------------------------------------------|
|         | Nputer<br>Internal La<br>Industr - Segundar<br>Industr - Regenter<br>Heri<br>Hender State<br>Percetaus<br>Percetaus<br>Percetaus<br>Percetaus<br>Percetaus | Trivernal tags<br>Samatic 37 PROTOCOL Suite |
|         | Soft PLC<br>TCP/IP                                                                                                    |                                             |

图 2 在 WINCC 上将 MPI 的驱动程序添加到"Tag Management"中 S7 协议组包括在不同网络上应用的 S7 协议,如 MPI 网, PROFIBUS 网,以及工业以太网等,在这些网络上,应用层是 S7 协议,这里我们通过 MPI 网通讯。

#### 3 在 WINCC 中设置 MPI 通讯的系统参数

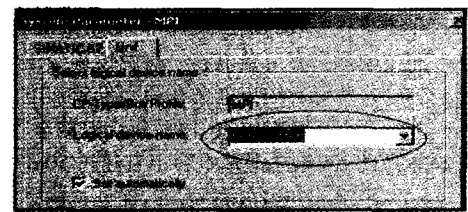

图 3 在 WINCC 中设置 MPI 通讯的系统参数

选择 MPI 通讯协议并按右键选择"System parameter-MPI"进 人如图 3 所示的系统参数设置界面。

### 4 在 WINCC 上建立通讯连接

选择 MPI 通讯驱动并按右键选择"New driver connection"建 立一个连接,如果连接多个 CPU,每连接一个 CPU 就需要建立一 个连接,所能连接的 CPU 的数量与上位机所用网卡有关,例如 CP5611 所能支持的最大连接数是 8 个,网卡的连接数可以在手 册中查找。这里需要修改每个连接的属性,如选择 CPU 的 MPI 站地址和槽号等,具体如图 4 所示。

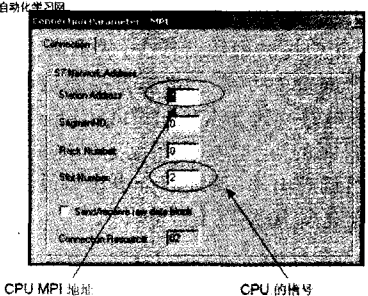

图 4 设置 PLC CPU 的 MPI 站地址和槽号,建立通讯连接

连接 S7-300 PLC 的 CPU 时槽号都是 2,连接 S7-400PLC 的 CPU 时,槽号应参照 STEP7 硬件组态中的槽号,所有这些工作完成之后通讯就可直接以建立起来。

#### 5 通讯诊断

如果此时通讯有问题,应检查网卡是否安装正确,通讯电缆 和接头是否接触良好,组态参数设置是否正确等。如果使用 CP5511、CP5611或 CP5613通讯卡,诊断起来就比较简单,在 PC 机的控制面板 PC/PC 接口中,利用这些 CP 自身的诊断功就能读 出 MPI 网络上的所有站地址,具体可参见图 5。

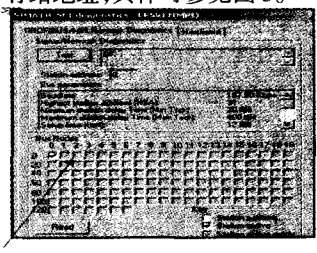

图 5 PROFIBUS/MPI 网络结点状态诊断

如果 PC 中 CP5611 的站地址是 0,PLC CPU 的 MPI 的站地 址是 4,其诊断结果是 0,4 站被读出来,这样就可以判断连接电 缆和插头是否接触良好,若网卡及站地址都没有错误,则 WINCC 的组态参数肯定有问题,须对此做进一步检查。

如果用户通讯使用的是 PC 适配器电缆(PC Adapter)而不是 上面提到的专用通讯处理卡,则问题的诊断就比较麻烦。

(本刊编辑部自西门子有关网站下载编辑)